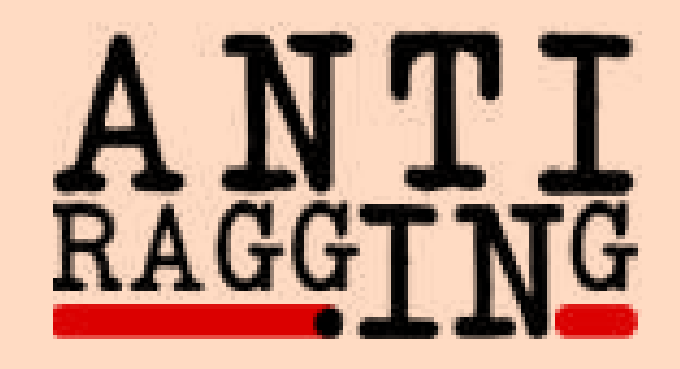

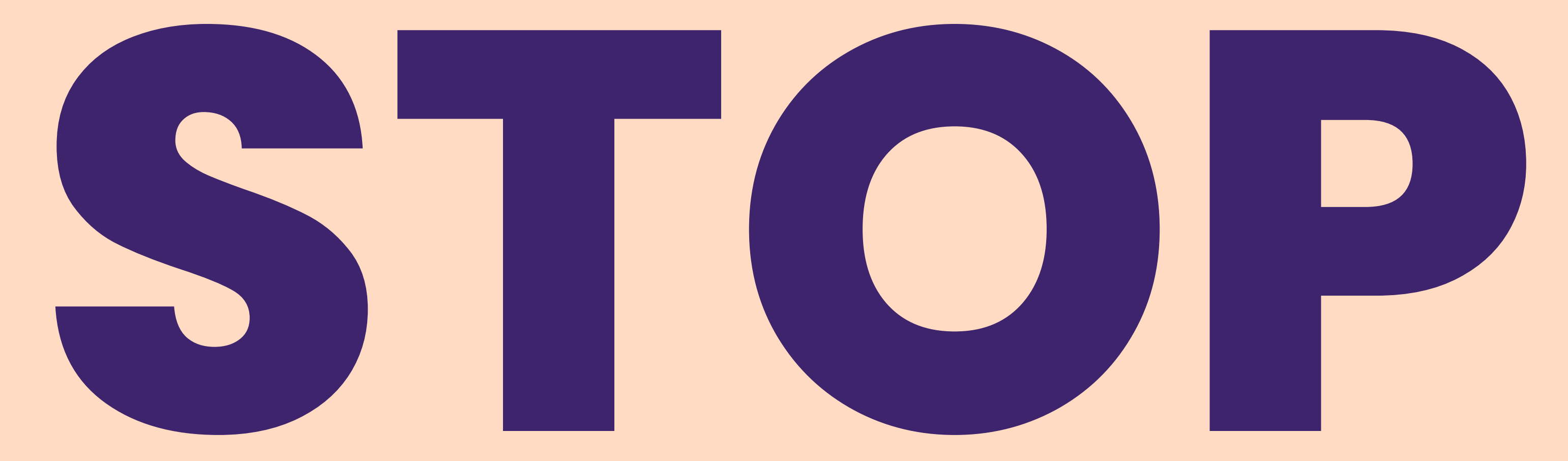

### RAGGING

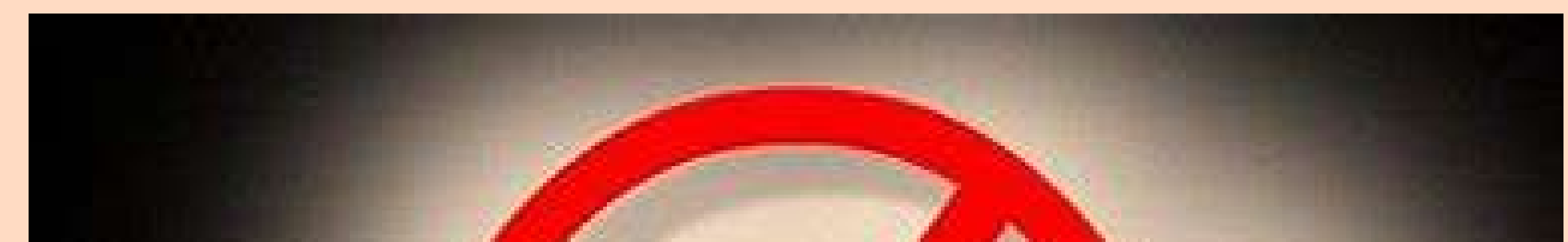

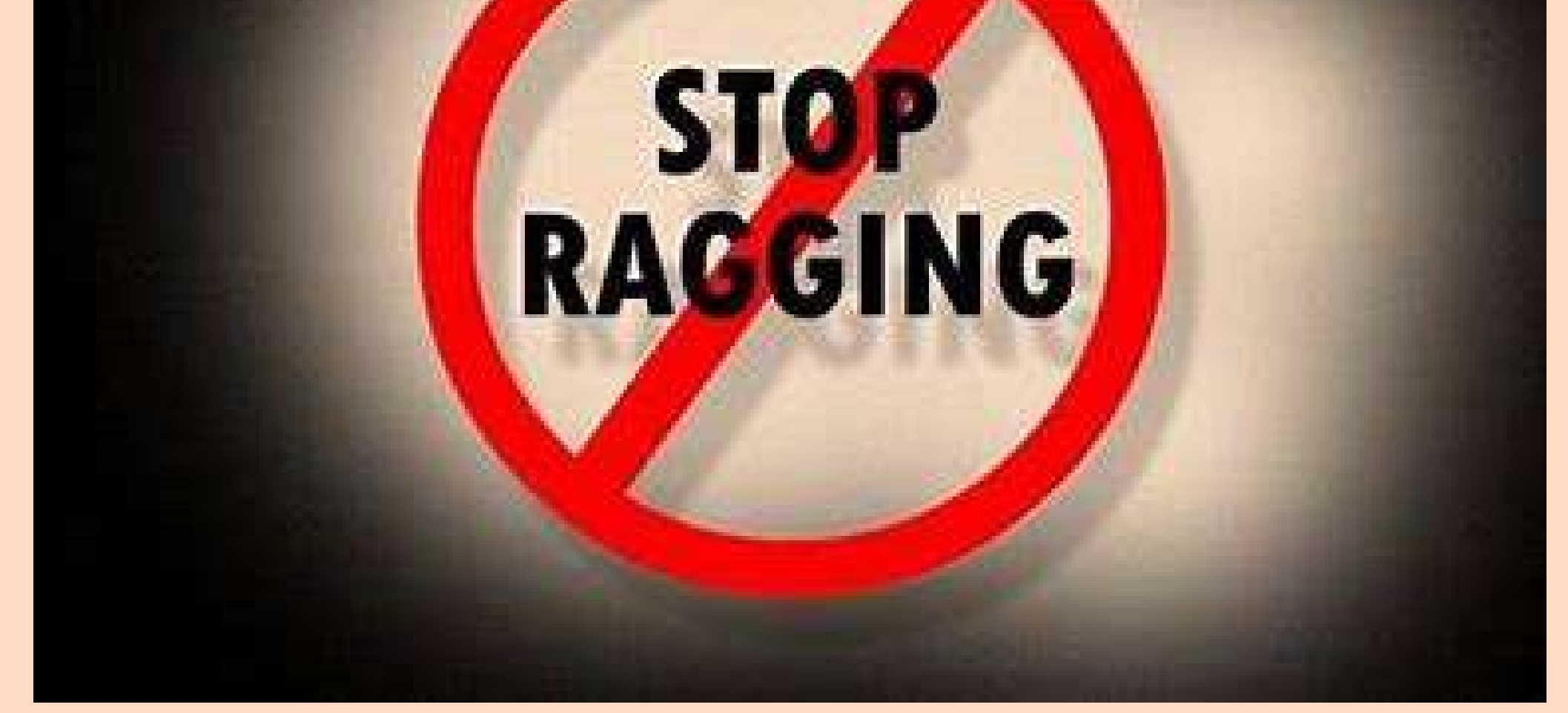

### https://www.antiragging.in

### **TAKE A STAND AGAINST RAGGING.**

### **TOGETHER, WE CAN MAKE A DIFFERENCE!**

**Step 1:** Please visit the following link: <u>https://www.antiragging.in/</u>. Upon clicking this link, you will be directed to the Anti-Ragging website, which looks like the image shown below.

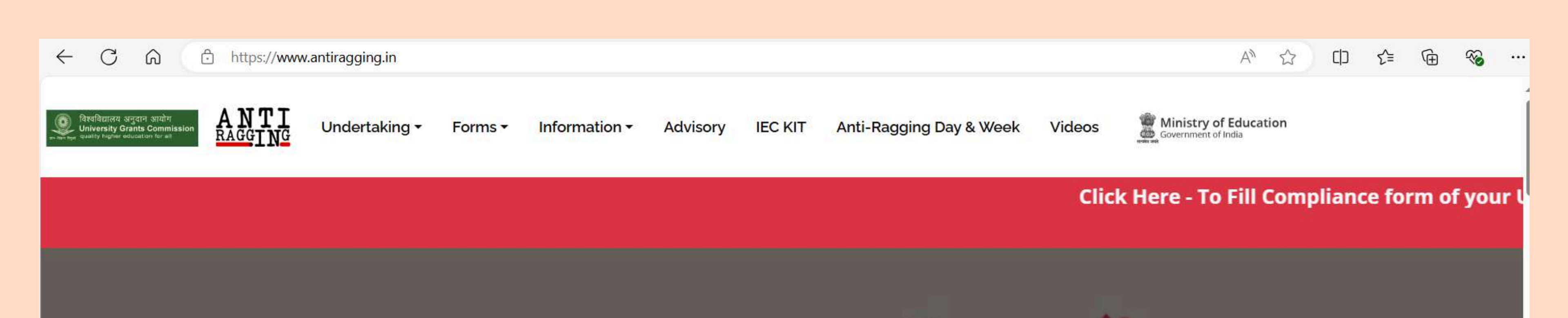

### National Anti-Ragging Programme Monitoring Agency Centre for Youth (C4Y)

**24x7 Toll Free Number** 1800-180-5522 helpline@antiragging.in

Who are we?

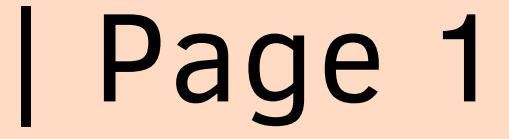

## **Step 2 :** On the Anti-Ragging website, find and click on the "Form" tab..

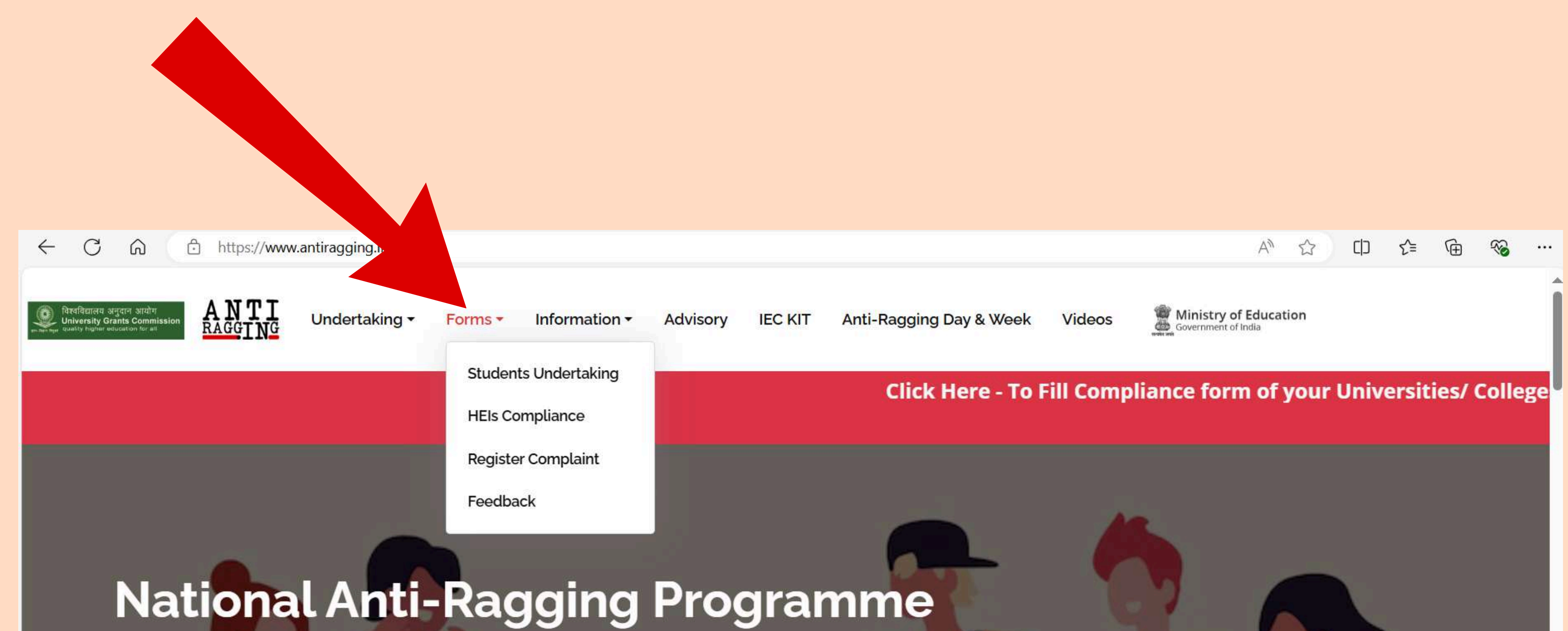

### Monitoring Agency Centre for Youth (C4Y)

24x7 Toll Free Number 1800-180-5522 helpline@antiragging.in

Who are we ?

https://www.antiragging.in/#

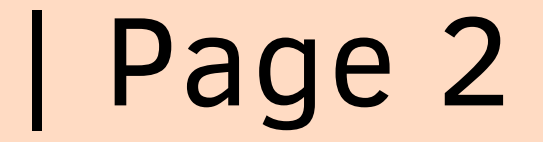

## **Step 3 :** In the dropdown menu under the "Form" tab, click on "Student's Undertaking".

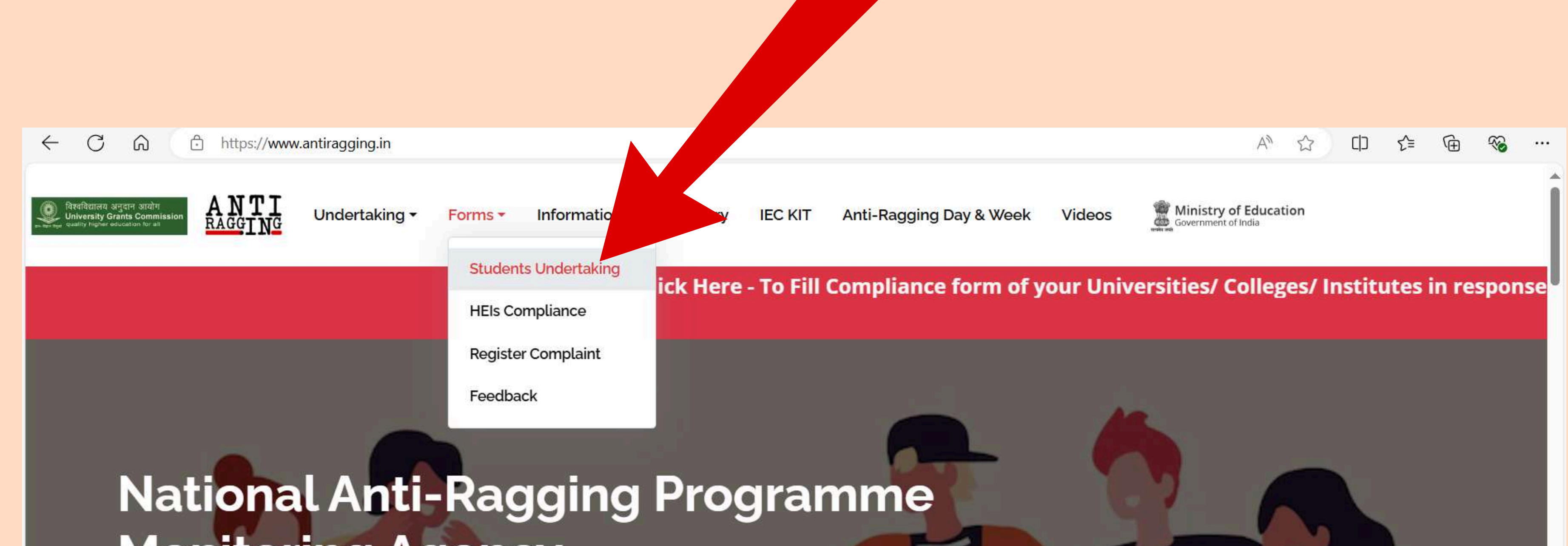

### Monitoring Agency Centre for Youth (C4Y)

24x7 Toll Free Number 1800-180-5522 helpline@antiragging.in

Who are we?

https://www.antiragging.in/affidavit\_registration\_disclaimer.html

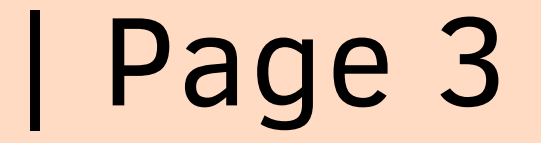

**Step 4 :** After clicking "Student's Undertaking", you will be directed to a new page (as shown below). On this page, click on the "College" button.

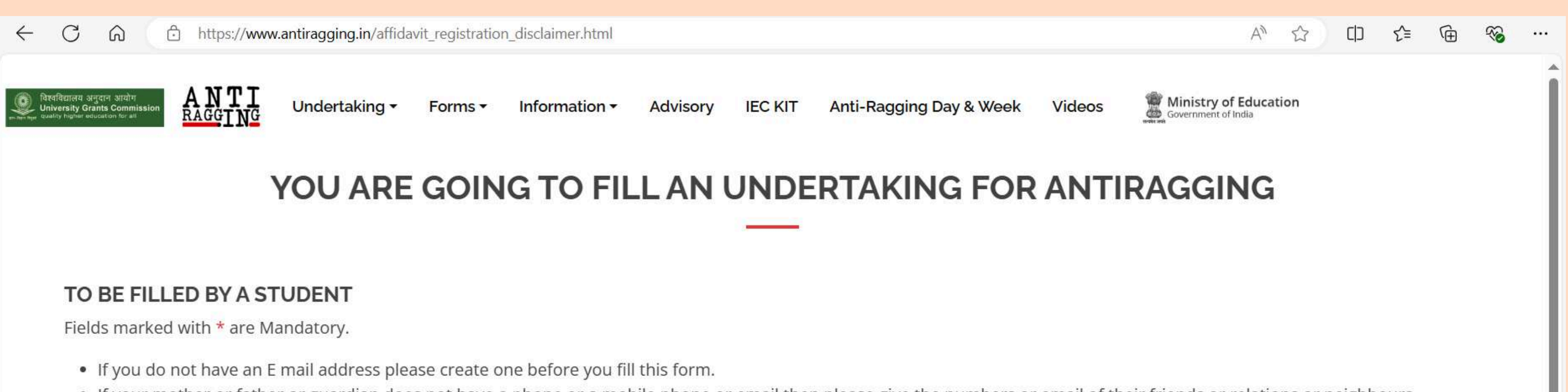

- If your mother or father or guardian does not have a phone or a mobile phone or email then please give the numbers or email of their friends or relations or neighbours.
- If you do not have a mobile number, then please give the mobile number of your friend of the same college.

After filling out this form successfully, you can download the Student's Anti Ragging Undertaking and the Parents Anti Ragging Undertaking from Website. The student will receive an e-mail with his/her registration number. The student will forward that e-mail to the Nodal officer in his/her university/college e-mail. Please note that the student will not receive pdf undertaking and he/she is not required to print & sign them as it used to be in the earlier case

In Case, You have not received Email from Antira

### **Choose your Educational Institution Type**

(Follow \*\* For Help)

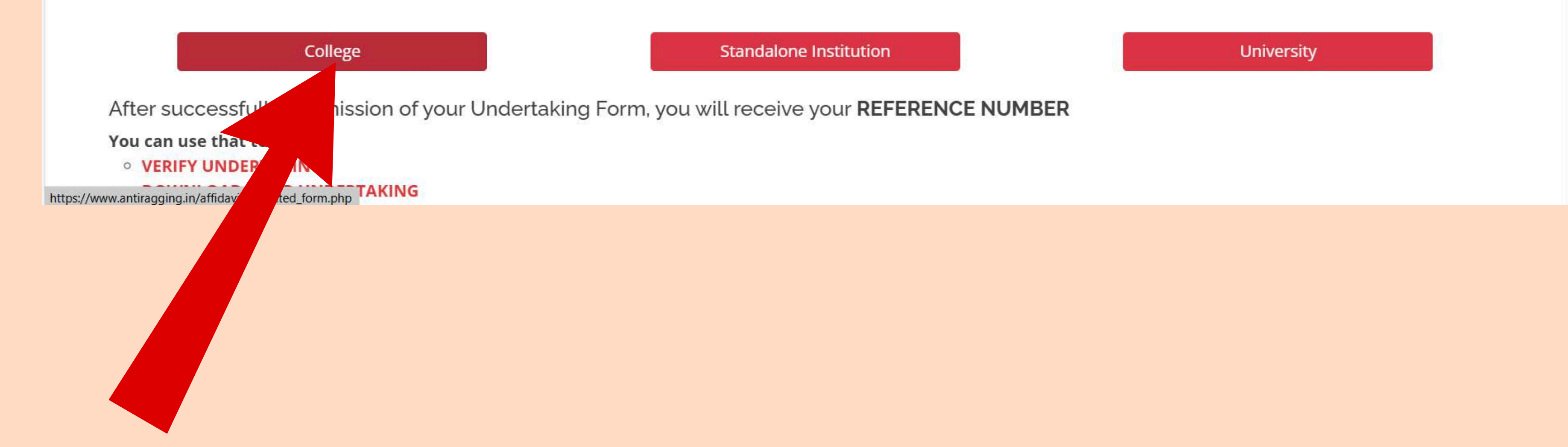

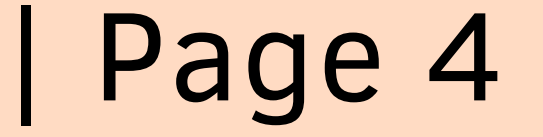

Step 4 : After clicking on the "College" button, you will be taken to a new page (as shown below). On this page, fill in all the required student details fields.

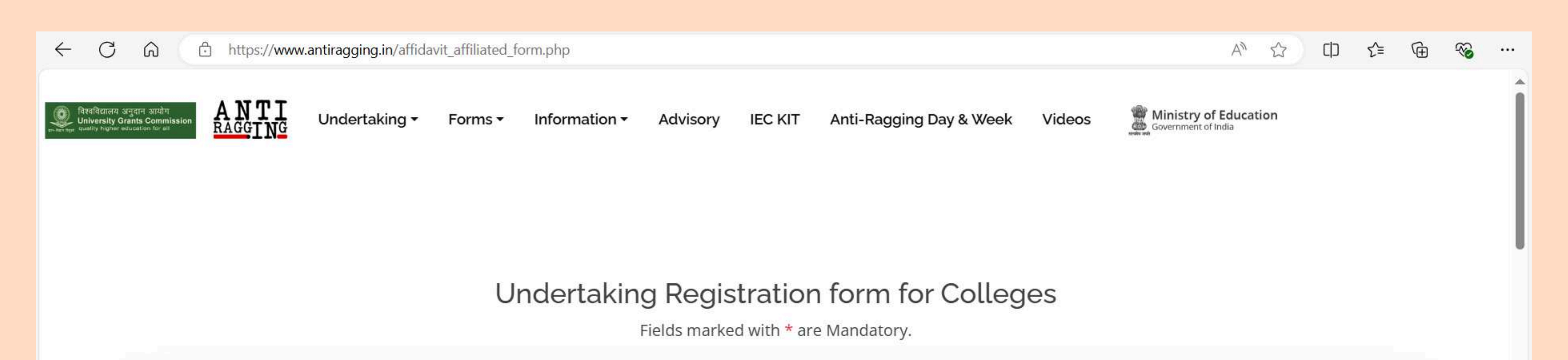

| First Name *          | Middle Name (optional) | Surname / Last Name * |
|-----------------------|------------------------|-----------------------|
|                       |                        |                       |
| /lobile Number (+91)* | Email*                 | Gender *              |
|                       |                        | Male                  |
| City*                 | State*                 | Select Nationality*   |
|                       | GOA                    | Indian                |

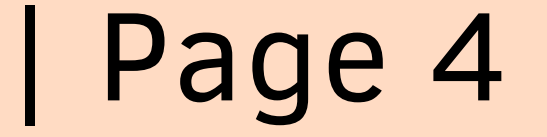

**Step 5 :** Scroll down on the same page and fill in all the required details for the 'Parent/Guardian Details' & 'College and Course Details'.

| https://www.antiragging.in/affidavit_affiliated_for | m.php                                          | A™ ☆ CD ੯=                           |
|-----------------------------------------------------|------------------------------------------------|--------------------------------------|
| TRACE ING Undertaking - Forms -                     | Information - Advisory IEC KIT Anti-Ragging Da | ay & Week Videos Government of India |
|                                                     |                                                |                                      |
|                                                     | Parent / Guardian Detai                        | ls                                   |
| Parent / Guardian Name*                             | Parent / Guardian Phone Number (+91)*          | Parent / Guardian Email*             |
|                                                     |                                                |                                      |
| Parent / Guardian City*                             | Parent / Guardian State*                       | Parent / Guardian address*           |
|                                                     | GOA                                            |                                      |
|                                                     |                                                |                                      |
|                                                     |                                                |                                      |
|                                                     |                                                |                                      |
|                                                     |                                                |                                      |
|                                                     | College and Course Deta                        | nils                                 |
| State in which college is based*                    | College name (Select                           | College state first)*                |
| S TOOL NEEDS DAY                                    |                                                |                                      |

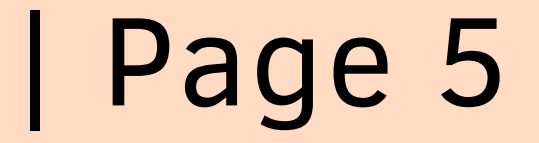

**Step 6 :** Before proceeding, ensure you have selected your college from the options provided. Then, fill in the remaining details according to the specifics required by your college.

| লে आयोग<br>s Commission<br>tion for all   | Undertaking -                     | Forms - Information - Advisory IEC KIT Anti-I           | Ragging Day & Week Videos          |
|-------------------------------------------|-----------------------------------|---------------------------------------------------------|------------------------------------|
| College C                                 | ode                               | C-30821                                                 |                                    |
| College N                                 | ame                               | Govt. of Goa College of Engineering Goa Farmagudi Ponda |                                    |
| University                                | y Code                            | U-0121                                                  |                                    |
| University                                | niversity Name Goa University Goa |                                                         |                                    |
| College Dire                              | ector's Name *                    | College Phone Number (+91)*                             | College Landline Number (Optional) |
| Dr.                                       | Krupashankara                     | 0832233630                                              | 0832233630                         |
| J                                         |                                   |                                                         |                                    |
|                                           | ne course (UG/PG/Diplo            | ma)* Name of the Course *                               | Number of students in your class   |
| Details of th                             | ie course (our di pipioi          | Design the design of the sector                         | 60                                 |
| Details of th<br>Under Gra                | aduate Degree                     | Bachelor in civil engineering                           |                                    |
| Details of th<br>Under Gra<br>Current yea | aduate Degree                     | Nearest Police Station to yourcollege*                  |                                    |

LIGC Pequilations

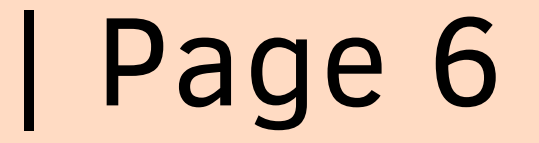

## **Step 7 :** Check all checkboxes related to UGC (University/College) Regulations to confirm compliance.

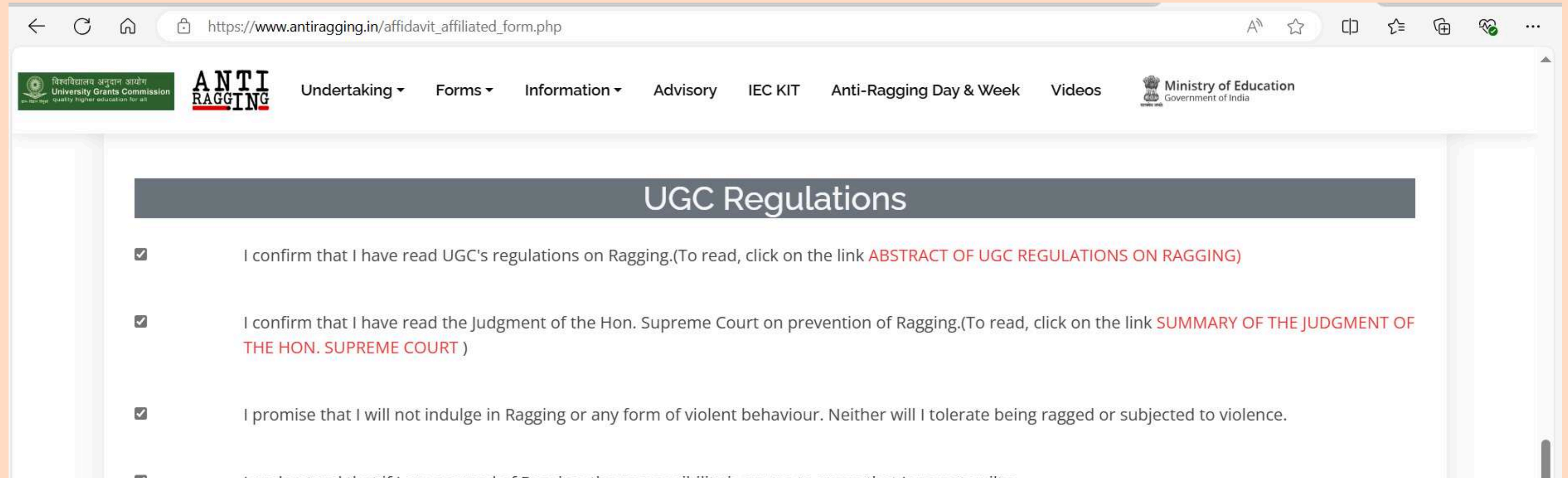

- I understand that if I am accused of Ragging, the responsibility is on me to prove that I am not guilty.
- I will not remain a spectator to acts of Ragging. I will report the matter immediately to my Principal/Director and/or to the Anti-Ragging Helpline at 1800 180 5522 or email to helpline@antiragging.in

### **Confidential Survey**

Please answer these questions truthfully and honestly because this survey is totally Confidential, So no part of this survey is going to show anything to your college. Your college will only know that you have participated in this survey

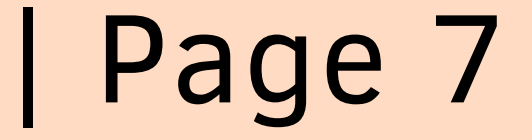

### **Step 8 :** Lastly, fill out all the "Confidential Survey" fields. Once done, proceed by clicking the "Submit Form" button to finalize your submission.

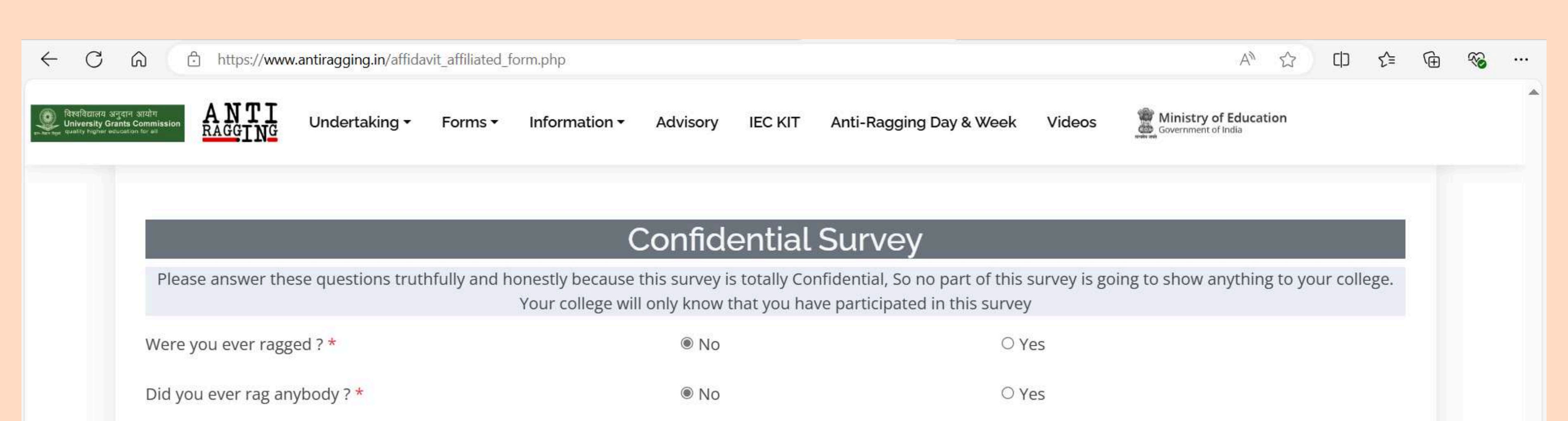

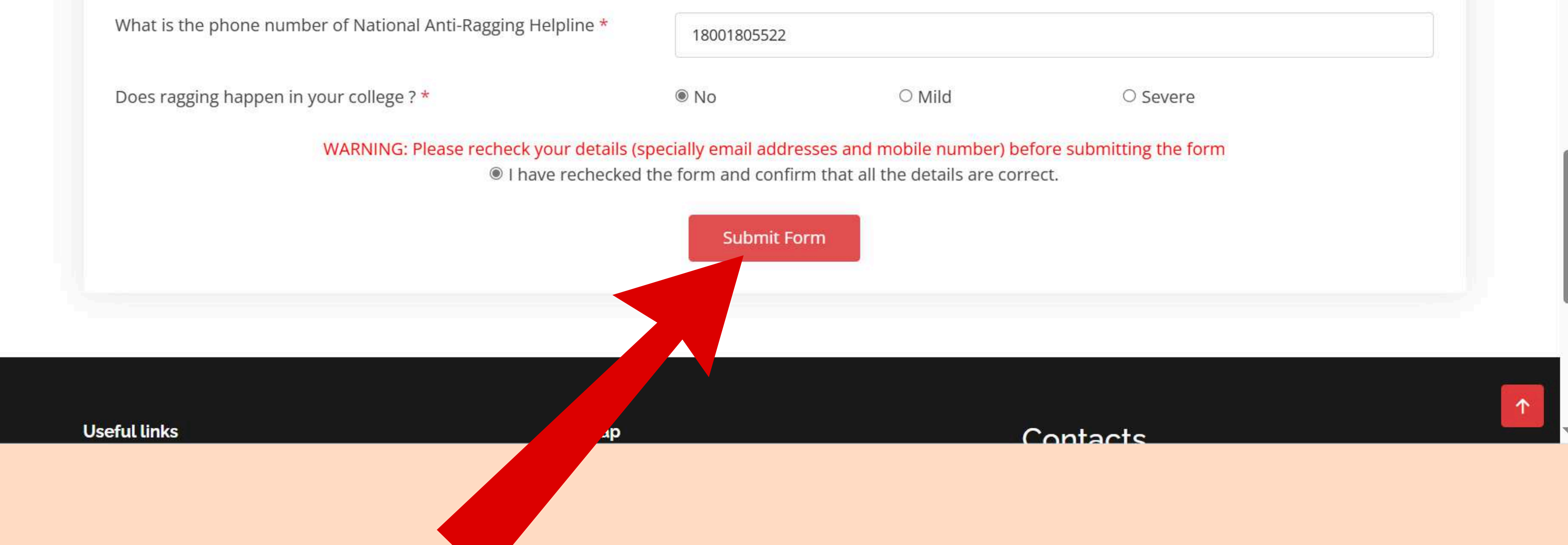

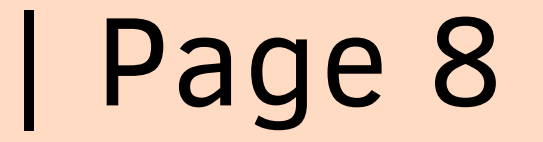

**Step 9 :** After submitting the form, you will be redirected to a confirmation page (as shown below). Here, you will receive your reference ID. Additionally, check your email inbox where you will receive a confirmation email containing your reference ID.

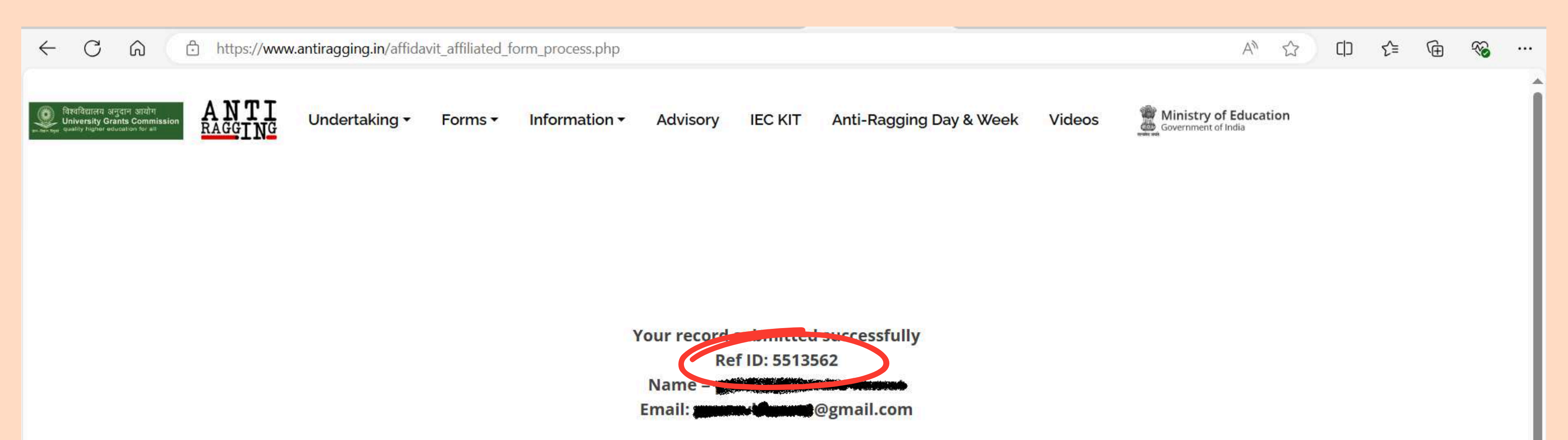

| Useful links | Sitemap                                                                                                    | tooto                |            |          |       |
|--------------|----------------------------------------------------------------------------------------------------|----------------------|------------|----------|-------|
| ÷            |                                                                                                    |                      | 3 of 748   | <        | >     |
|              | antiragging affidavit Inbox ×                                                                                                    |                      |            | ē        | Ľ     |
|              | antiragging <info@antiragging.in><br/>to me 👻</info@antiragging.in>                                                                                                    | 11:58 (1 minute ago) | ☆ ☺        | ¢        | :     |
|              | Hi <b>ng Second Second</b><br>Thank you for filling Antiragging Affidavit.<br>This small step will help us to make a ragging free campus all around our country that will make students life easier and safe to enjoy the<br>In any case you need help from us, kindly call our Helpline number. | college.             |            |          |       |
|              | National Anti Ragging Help Line:<br>1800-180-5522                                                                                                    |                      |            |          |       |
|              | Your affidavit filling details are as below<br>REF ID:5513562<br>NAME: Mathematic Annual<br>COLLEGE:Govt. of Goa College of Engineering Goa Farmagudi Ponda<br>UNIVERSITY:Goa University Goa                                                                                                    |                      |            |          |       |
|              | Kindly download your affidavit and annexure from website and forward this mail to your college authorities v<br>undertaking form.                                                                                                    | vhich will confirm t | hat you ha | d filled | l the |

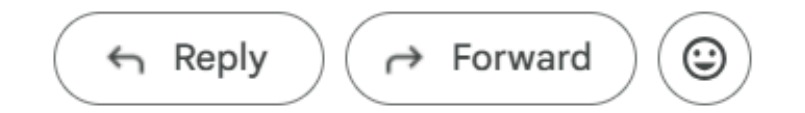

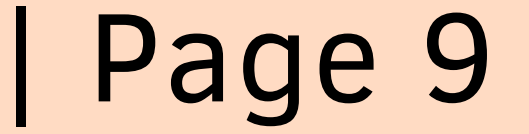

## **Step 10 :** Find the "Download" button within the "Undertaking section". Click on the "Download" button.

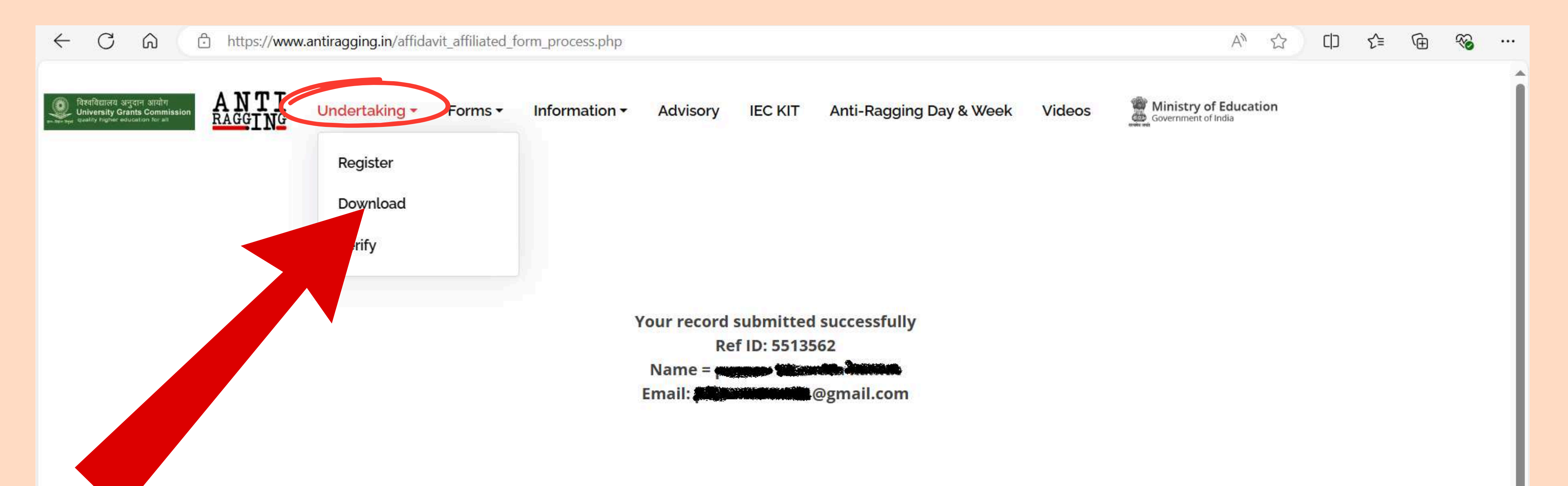

### **Useful links**

- > University Grants Commission (UGC)
- > Monitoring Agency, Centre for Youth (C4Y)
- > Ministry of Education (MoE)

https://www.antiragging.in/affidavit\_affiliated\_form\_process.php#

### Sitemap

> Fill Undertaking

> Fill Compliance

> Register Complaint

### Contacts

University Grants Commission (UGC)

Anti Ragging Cell 6, Benito Juarez Marg South Campus, South Moti Bagh New Delhi - 110021

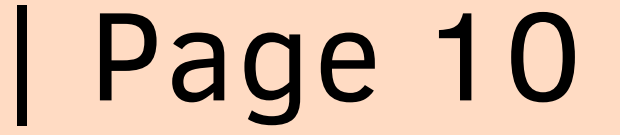

Step 11: After clicking the "Download" button, you will be directed to a new page (shown below). Here, fill in your reference ID, email address, and phone number in the respective fields provided and press "Submit" button.

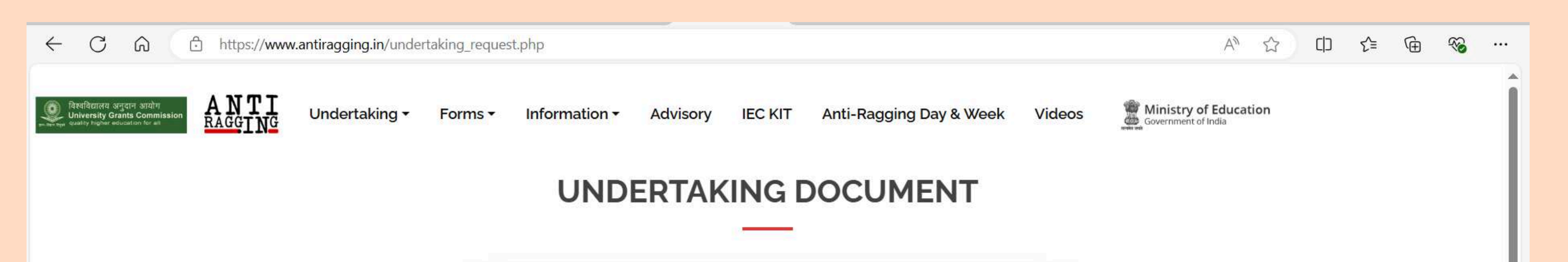

| Reference No. * |
|-----------------|
| 5513562         |
|                 |
| Email *         |
| @gmail.com      |
| Mobile No. *    |
|                 |
|                 |
| Submit          |
|                 |
|                 |
|                 |
|                 |
|                 |
|                 |
|                 |
|                 |
|                 |
|                 |
|                 |
|                 |
|                 |

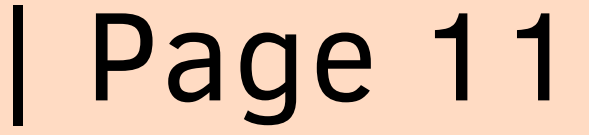

# **Step 12 :** After filling in your reference ID, email address, and phone number, click on the "Submit" button. This will initiate the download of your anti ragging affidavit form.

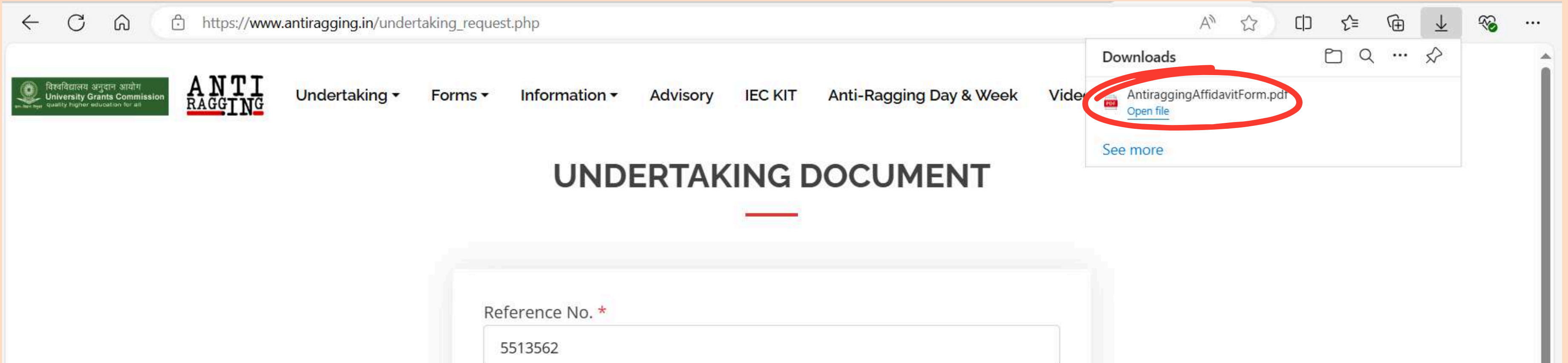

| bile No. * |  |
|------------|--|
|            |  |
|            |  |
|            |  |
| Submit     |  |
|            |  |
| Submit     |  |

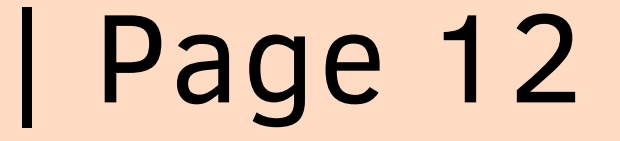

- Read the Affidavit Form: Carefully review the contents of the Anti-Ragging Affidavit form to ensure all information is accurate and complete.
- Print the Form: Print out a physical copy of the filled Anti-Ragging Affidavit form.
- Submit to Academic Section: Submit the printed form to the Academic Section of GEC as per submission guidelines.

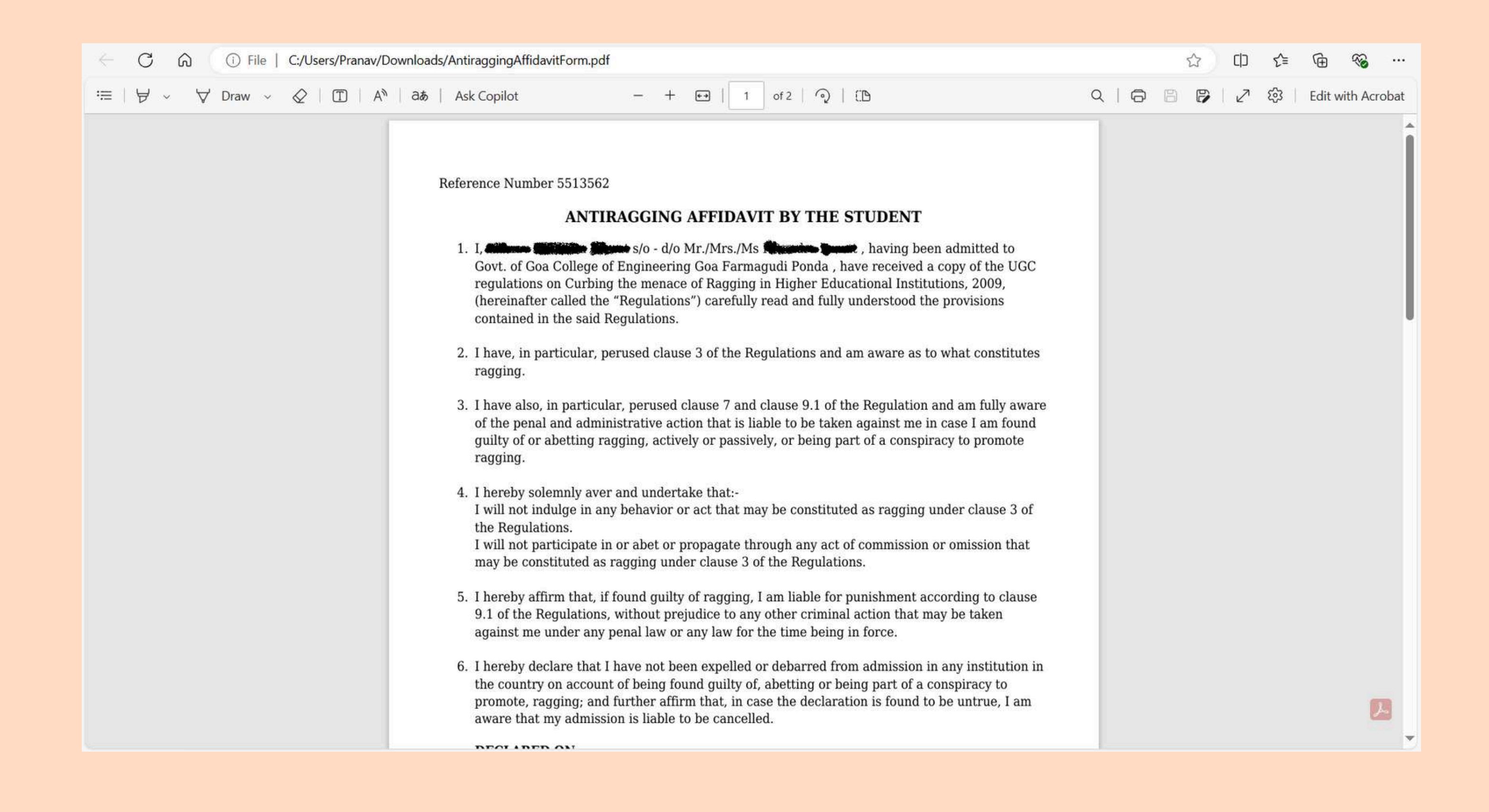

### Inank Yo

| Page 13